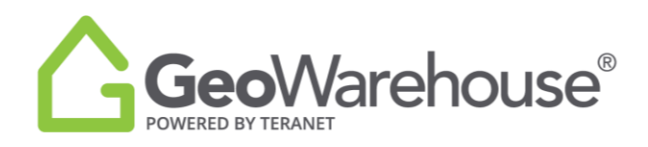

## **Tips For Success**

## How to purchase **HoodQ**<sup>™</sup> **reports**

To request a HoodQ<sup>™</sup> report from the property report:

1. Select the **HoodQ<sup>™</sup>** image on the left side of the page in the **Property Details** section.

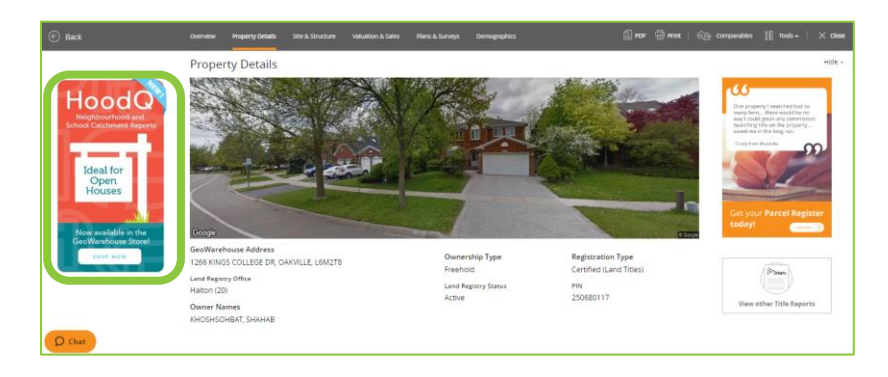

2. You will be directed to the GeoWarehouse store where you may choose from 3 reports.

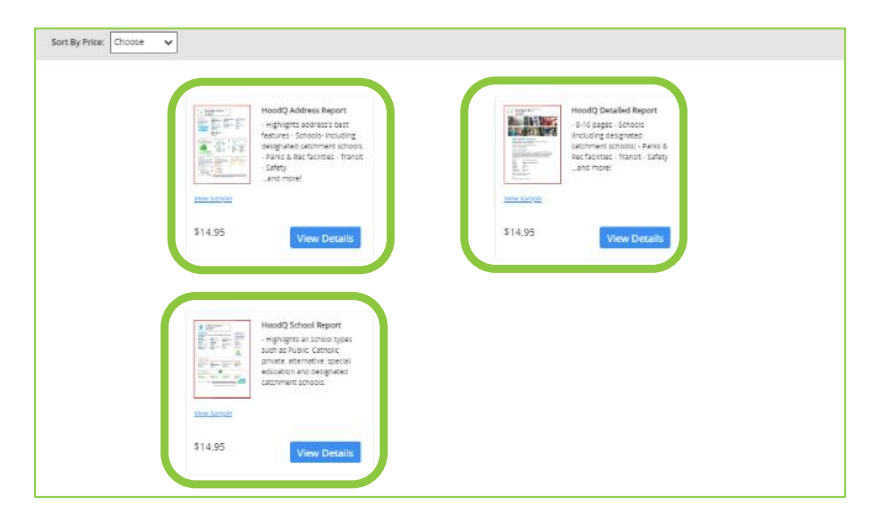

- 3. Select **View Sample** to see a sample of a report.
- 4. Select **View Details** to start purchase.

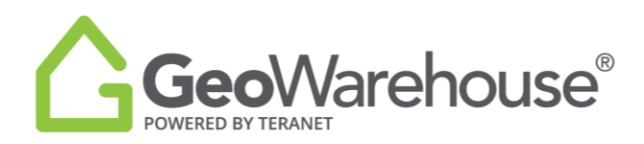

To request a HoodQ<sup>™</sup> report from the GeoWarehouse store:

1. Select the  $\square$  stop icon from the menu on the top right of the window.

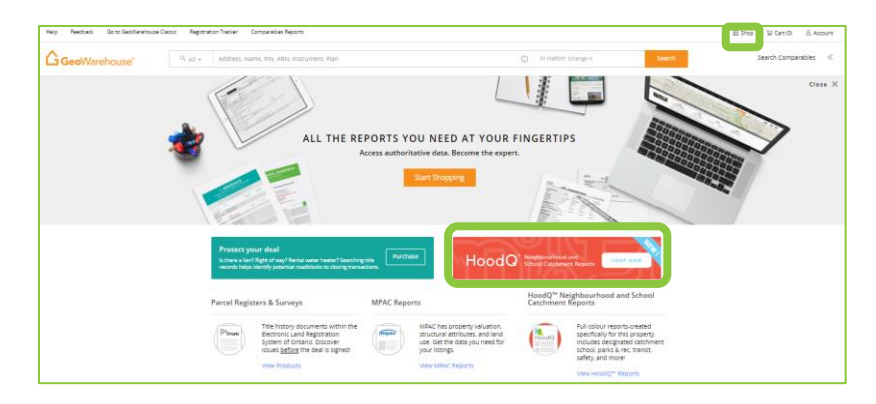

2. If no property is selected, you may select a **recently viewed property** or **Search for a property** in GeoWarehouse.

| GEOW<br>Access at                                            | GEOWAREHOUSE STORE<br>Access authoritative data. Be the expert. |                                        | ctore 2 |  |  |
|--------------------------------------------------------------|-----------------------------------------------------------------|----------------------------------------|---------|--|--|
| REPORTS & RECORDS                                            |                                                                 |                                        |         |  |  |
| Selected Property for Report Purchase                        |                                                                 |                                        |         |  |  |
|                                                              | Use the subject property                                        |                                        |         |  |  |
|                                                              | No Subject Property Selected                                    |                                        |         |  |  |
| No Property Selected                                         |                                                                 |                                        |         |  |  |
| This presents will be the subset of the resorts and reserve. | Use a recently viewed property                                  |                                        |         |  |  |
| Search for a property in Germanitouse @                      | 48 BURGESS AVE, TORONTO,<br>M4E1W7                              | 701 - 1 RIFLEY AVE, TORONTO,<br>M65425 |         |  |  |
|                                                              | 1266 KINGS COLLEGE DR. GAKVILLE.<br>L6MQT8                      | 11 RANDANE DR. TORONTO.<br>M1R4L1      |         |  |  |

3. If you select a **recently viewed property**, you may now choose from 3 reports.

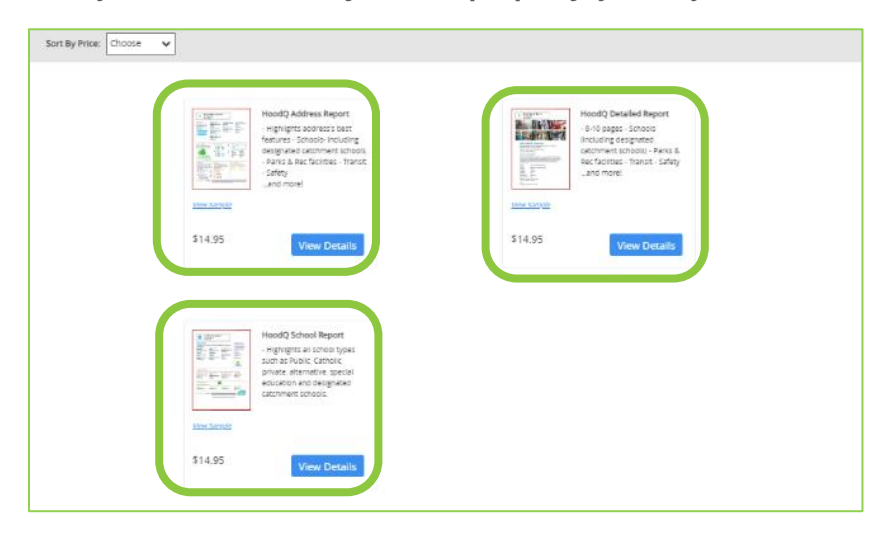

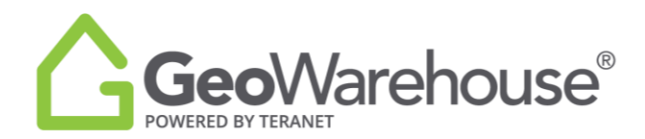

- 4. Select View Sample to see a sample of a report.
- 5. Select View Details to start purchase.

If you have any questions, please contact us at geowarehouse.support@teranet.ca.